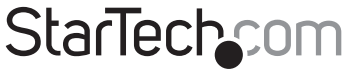

Hard-to-find made easy®

### 3ポート1394 PCI Express FireWireカード

PEX1394B3

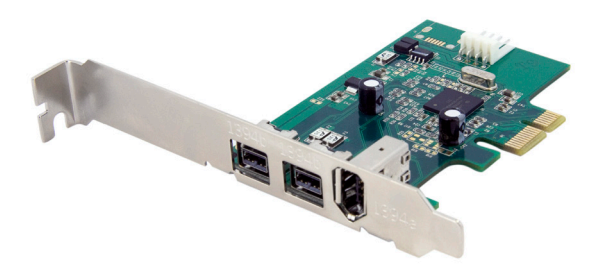

DE: Bedienungsanleitung - de.startech.com FR: Guide de l'utilisateur - fr.startech.com ES: Guía del usuario - es.startech.com IT: Guida per l'uso - it.startech.com NL: Gebruiksaanwijzing - nl.startech.com PT: Guia do usuário - pt.startech.com

最新の情報はwww.startech.comでご確認ください

FCC準拠ステートメント

本製品はFCC規則パート15のBクラスデジタルデバイスに対する制限を遵守しているかを確認 する試験にて、その準拠が証明されています。これらの制限は、住居環境に設置された場合に有 書な干渉から合理的に保護するために設計されています。本製品は無線周波数エネルギーを発 生、使用、放出し、指示に従って取り付けられ、使用されなかった場合は、無線通信に有害な干渉 を与える可能性があります。一方、特定の取り付け状況では、干渉が起きないという保証を致し かねます。本製品がラジオやテレビ電波の受信に有害な干渉を発生する場合(干渉の有無は、製 品の電源を一度切り、改めて電源を入れることで確認できます)、次のいずれかまたは複数の方 法を試すことにより、干渉を是正することをお勧めします:

受信アンテナの向きを変えるか、場所を変える。

製品と受信アンテナの距離を離す。

受信アンテナが接続されているコンセントとは異なる回路を使うコンセントに本製品を接続す る。

販売店か実績のあるラジオ/テレビ技術者に問い合わせる。

商標、登録商標、その他法律で保護されている名称やシンボルの使用

本書は第三者企業の商標、登録商標、その他法律で保護されている名称やシンボルをウェブサ イト上で使用する場合がありますが、これらは一切StarTech.comとは関係がありません。これら の使用は、お客様に製品内容を説明する目的でのみ行われており、StarTech.comによる当該製 品やサービスの保証や、これら第三者企業による本書に記載される商品への保証を意味するも のではありません。本書で直接的に肯定する表現があったとしても、StarTech.comは、本書で使 用されるすべての商標、登録商標、サービスマーク、その他法律で保護される名称やシンボル は、それぞれの所有者に帰属することをここに認めます。

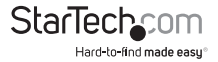

# 目次

| はじめに                  | 1 |
|-----------------------|---|
| 特徵                    | 1 |
| 使い始める前に               | 1 |
| 動作環境                  | 1 |
| パッケージの内容              | 1 |
| インストール手順              | 2 |
| PCI Expressカードのインストール | 2 |
| ドライバインストール手順          | 2 |
| Windows 2000/XP       | 2 |
| Windows Vista         | 3 |
| デバイスをカードに接続する         | 3 |
| 技術仕様                  | 4 |
| 技術サポート                | 5 |
| 保証に関する情報              | 5 |

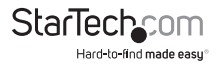

# はじめに

StarTech.comの3ポートPCI-E 1394b FireWire 800カードをご購入いただきありがとうござい ます。ポータブルハードドライブ、DVビデオカメラ、デジタルカメラなどを接続するのに最適 な本PEX1394B3をお使いになることにより、FireWire 800対応機器を最大3台まで接続し、高 速で、

ホットスワップ可能な操作が可能になります。

### 特徴

- 1394 OHCI規格1.1準拠
- ・ 最大データ転送速度800 Mbpsサポート
- ・ FireWire800対応周辺機器へのホットスワップ可能コネクティビティ

### 使い始める前に

#### 動作環境

- 利用可能なPCI Expressスロット
- 動作環境要件: 2000/XP/Vista/7、Linux、Mac OS X以降

### パッケージの内容

本パッケージの内容は以下のとおり:

- ・ 1 x PCI Express FireWireカード
- 1xユーザマニュアル
- 1xロープロファイルブラケット
- ・ 1 x FireWireケーブル
- 1xソフトウェアCD

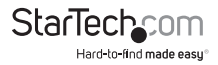

ユーザマニュアル

# インストール手順

### PCI Expressカードのインストール

- 1. コンピュータの電源が切れており、接地されていることを確認します。
- お使いのシステムのカバーを取り外し(詳細な手順が必要な場合は、コンピュータを購入 されたときに同梱されてきたユーザマニュアルをご確認ください)、マザーボードのPCI Express拡張スロットの開口部が上を向くように、側面が下にくるように優しく置きます。
- 空いているPCI Expressスロットを探し、対応するリアブラケットを塞いでいる金属製プレートを外します。この作業には、プラスドライパが必要となるかもしれません。 プラスドライバはそのまま手元に置いておいてください!後からカードを固定するのに必要となります。
- 4. カードを空いているスロットに確実に挿入し、きちんと収まったことを確認します。
- 5. 手順3で取り外したネジで固定していきます。
- 6. コンピュータのカバーを戻し、固定します。

### ドライバインストール手順

PCI Expressカードをインストールしてから、コンピュータの電源を入れてください。オペレーティングシステムがカードの存在を検出し、自動的に必要なソフトウェアをインストールします。

#### Windows 2000/XP

インストール状況を示す次のタスクバーメッセージバルーンが表示されます。

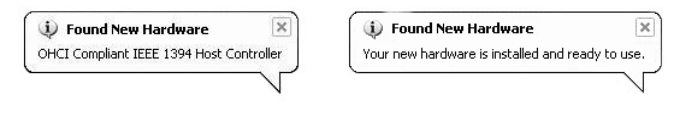

インストールが正常にできたかを確認するには:

- メインデスクトップから、「マイコンピュータ」を右クリックし、「管理」を選択して、「コンピュ ータ管理」画面を開きます。
- 2. 左ペインで「デバイスマネージャ」をクリックします。
- 右ペインで、「IEEE 1394バスホストコントローラ」をクリックします。このオプションの下には 「AGERE OHCI準拠IEEE 1394ホストコントローラ」がリストされているのが確認できる はずです。これは、カードが正常にインストールされて使用できる状態にあることを示 しています。

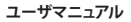

#### Windows Vista/7

インストール状況や、デバイスドライバソフトウェアが正常にインストールされた旨を示す次の タスクバーメッセージバルーンが表示されます。

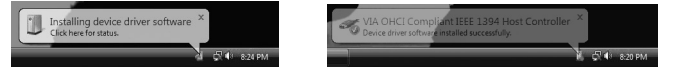

インストールが正常にできたかを確認するには:

- 1. 「コンピュータ」を右クリックし、「管理」を選択して、「コンピュータ管理」画面を開きます。
- 2. 左ペインで「デバイスマネージャ」をクリックします。
- 右ペインで、「IEEE 1394バスホストコントローラ」をクリックします。このオプションの下には 「AGERE OHCI準拠IEEE 1394ホストコントローラ」がリストされているのが確認できる はずです。これは、カードが正常にインストールされて使用できる状態にあることを示 しています。

#### デバイスをカードに接続する

カードと必要なソフトウェアがホストコンピュータにインストールされたら、デバイスに同梱 されていたケーブルまたはコネクタを新たに利用可能となった3ポートのうちいずれかに差し こむだけで、FireWireデバイスをカードにより追加されたポートに接続できます。本カードは FireWireホットプラグに対応しているため、コンピュータの電源が入っているか否かにかかわ らず動作します。

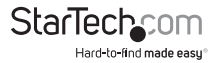

# 技術仕様

| 規制認証      | FCC規格、CE規格、RoHS指令                                  |
|-----------|----------------------------------------------------|
| バスの種類     | 1394B PCI Expressカード                               |
| コネクタ      | 2 x FireWire 800 9ピン (メス)<br>1 x FireWire 6ピン (メス) |
| 最大データ転送速度 | 800Mbps                                            |
| チップセット    | AgereシステムFW643                                     |
| OSサポート    | Windows 2000/XP/Vista/7、Linux<br>MAC OS X以降        |

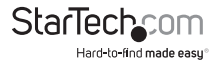

# 技術サポート

StarTech.comの永久無料技術サポートは、当社が業界屈指のソリューションを提供するという企業理念において不可欠な部分を構成しています。お使いの製品についてヘルプが必要な場合は、www.startech.com/supportまでアクセスしてください。当社では、お客様をサポートするためにオンライン工具、マニュアル、ダウンロード可能資料をご用意しています。

### 保証に関する情報

本製品は使用期間保証が付いています。

また、StarTech.comは、資材や製造工程での欠陥に起因する商品を、新品購入日から、記載 されている期間保証します。この期間中、これら商品は修理のために返品されるか、当社の裁 量にて相当品と交換いたします。保証で適用されるのは、部品代と人件費のみです。StarTech. comは商品の誤用、乱雑な取り扱い、改造、その他通常の摩耗や破損に起因する欠陥や損傷に 対して保証いたしかねます。

責任制限

StarTech.com Ltd. やStarTech.com USA LLP(またはその役員、幹部、従業員、または代理人) は、商品の使用に起因または関連するいかなる損害(直接的、間接的、特別)該罰的、偶発的、 派生的、その他を問わず)、利益損失、事業機会損失、金銭的損失に対し、当該商品に対して支 払われた金額を超えた一切の責任を負いかねます。一部の州では、偶発的または派生的損害 に対する免責または限定的保証を認めていません。これらの法律が適用される場合は、本書に 記載される責任制限や免責規定が適用されない場合があります。

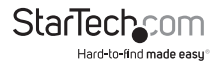

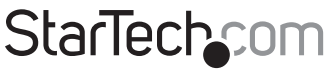

Hard-to-find made easy®

見つけにくい製品が簡単に見つかります。StarTech.comでは、これが企業理念で す。それは、お客様へのお約束です。

StarTech.comは、お客様が必要とするあらゆる接続用パーツを取り揃えたワンス トップショップです。最新技術からレガシー製品、そしてこれらの新旧デバイスを 一緒に使うためのあらゆるパーツ。当社はお客様のソリューションを接続するパ ーツを見つけるお手伝いをしています。

当社はお客様が必要なパーツを見つけるのを助け、世界中どこでも素早く配送します。当社の技術アドバイザーまでご連絡いただくか、当社のウェブサイトまでアクセスしていただくだけで、お客様が必要としている製品をすぐに提示します。

StarTech.comが提供しているすべての製品に関する詳細な情報はwww. startech.comまでアクセスでご確認ください。ウェブサイトだけの便利な工具をお 使いいただけます。

StarTech.comは接続や技術パーツのISO 9001認証メーカです。StarTech.comは 1985年に創立し、米国、カナダ、イギリス、台湾に拠点を構え、世界中の市場でサ ービスを提供しています。